IMPORTANT : le paiement en ligne nécessite que vous ayez sur vous votre carte bleue

# EΤ

le téléphone (portable le plus souvent) sur lequel votre banque expédie un code de confirmation

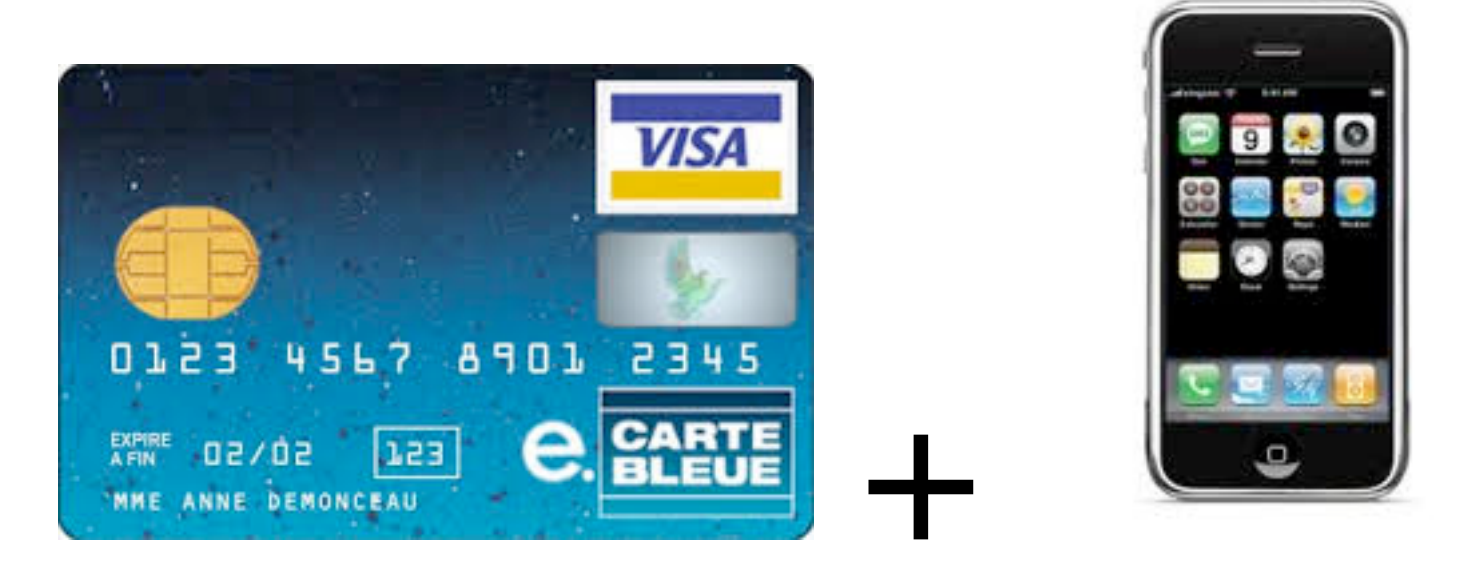

AVANTAGE : <mark>Votre compte aéroclub est DIRECTEMENT crédité de la somme virée. Il n'y a pas de risque d'erreur ou d'omission.</mark>

#### Allez sur le site de l'Aéroclub de Meribel : http://www.ac-meribel.com

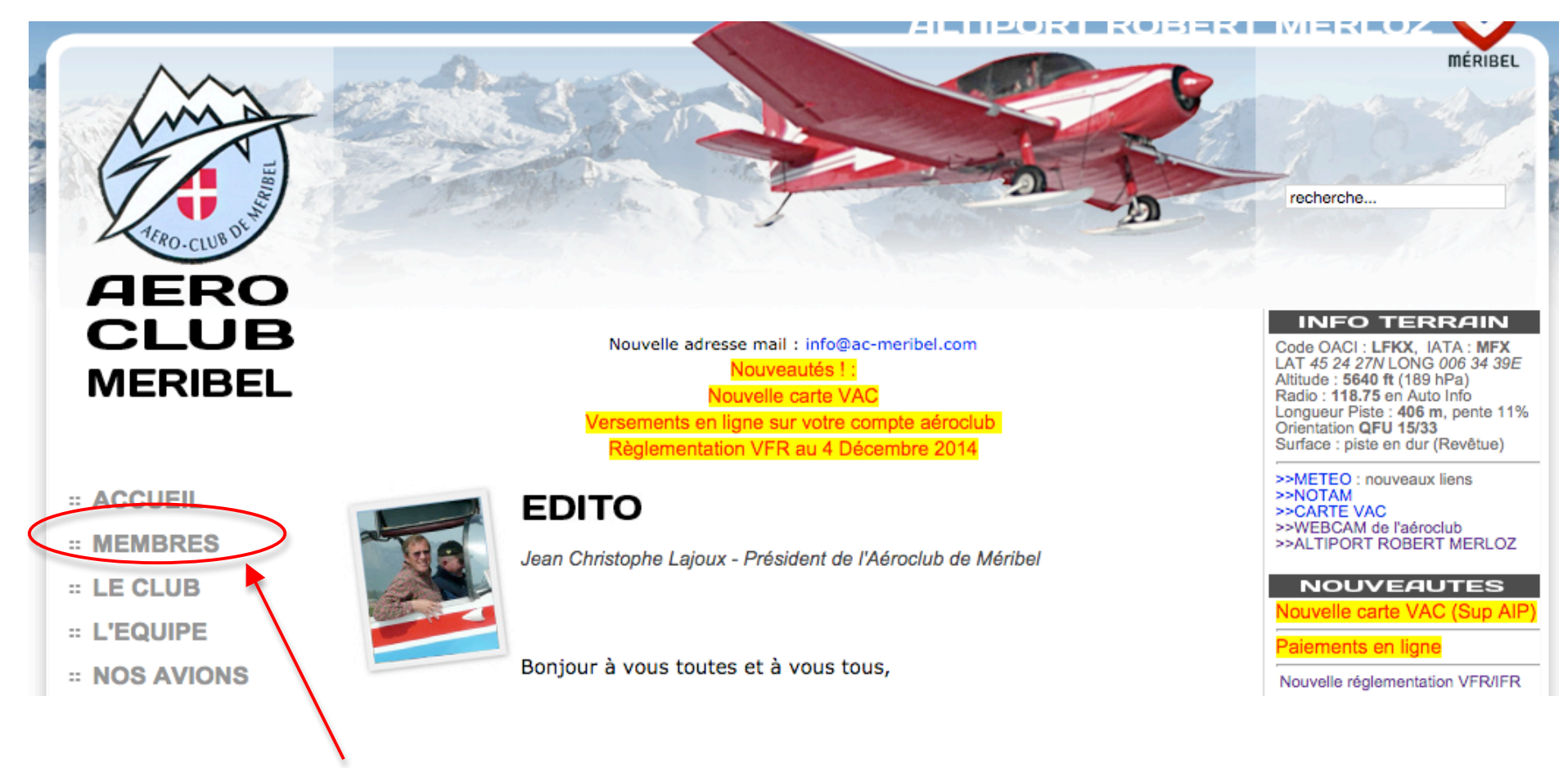

Cliquez à gauche sur MEMBRES pour arriver sur le logiciel de gestion des Membres

AC MÉRIBEL

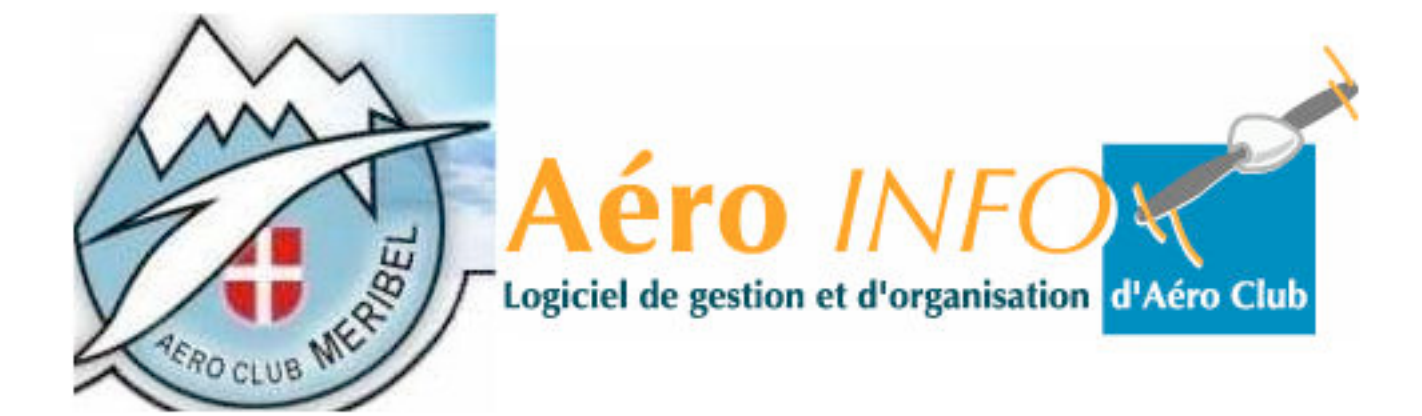

|   | Code adhérent : | 600       |  |
|---|-----------------|-----------|--|
| ( | Mot de passe :  | •••••     |  |
|   |                 |           |  |
|   |                 | Connexion |  |

Saisissez votre N° de Membre et votre mot de passe, puis cliquez sur Connexion. Vous arrivez sur VOTRE page !

|                     | Accueil                                                            | Vol en cours                                        | Masse & Centrage                                         | R servations                        | Mon Profil | Etat du réseau | F.A.Q                   | Contact                      |             |
|---------------------|--------------------------------------------------------------------|-----------------------------------------------------|----------------------------------------------------------|-------------------------------------|------------|----------------|-------------------------|------------------------------|-------------|
| N <b>N</b> 20171111 |                                                                    |                                                     |                                                          |                                     |            |                |                         |                              |             |
| cueil               | NOUVELLES DU C                                                     | LUB                                                 |                                                          |                                     |            | Mess           | AGES PERSONNELS         | 3                            |             |
|                     | Pour arrêter le défilen                                            | nent, placez le cursei                              | ur de la souris sur la zon                               | e de texte                          |            | La date        | à laquelle vous avez p  | assé votre visite médicale ( | de formatio |
| n Profil            | 27/12/2014:Nouv                                                    | velle carte VAC d                                   | le Meribel                                               |                                     |            | PROC           | HAINS COURS THE         | DRIQUES                      |             |
| nuaire              | Vous pouvez o<br>Merioz sur le s                                   | btenir la nouv<br>ite du SIA. SU                    | velle carte VAC o<br>IP AIP230/14                        | le l'altipprt Meri                  | bel-Robert | Pas de c       | cours prévus prochainer | nent !                       |             |
| rvations            | 09/12/2014:Paie                                                    | ment en lignes                                      |                                                          |                                     |            |                |                         |                              |             |
| révol               | Voyez en haut<br>Cliquez dessus<br>immédiatemen<br>Pratique et sûr | de la page le<br>s, et vous pou<br>it crédité sur v | logo Carte Bleue<br>rrez effectuer ur<br>votre compte de | e.<br>n versement qui<br>l'aéroclub | sera       |                |                         |                              |             |
| oriques             | 23/11/2014:info                                                    |                                                     |                                                          |                                     |            |                |                         |                              |             |
| chiers<br>rtagés    | Assemblée Gé                                                       | nérale le 29 de                                     | écembre 2014 à                                           | 18h00 à l'Auro-c                    | lub        |                |                         |                              |             |
| rédits              |                                                                    |                                                     |                                                          |                                     |            |                |                         |                              |             |
| uitter              |                                                                    |                                                     |                                                          | - 1                                 |            |                |                         |                              |             |

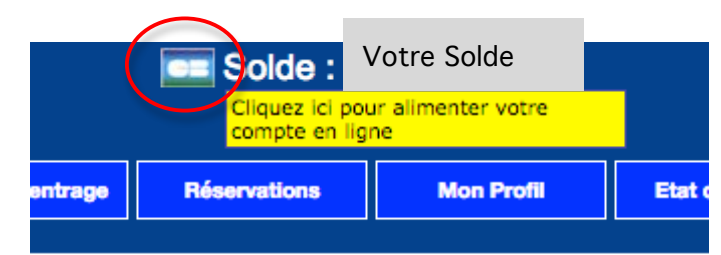

Cliquez sur le logo (l'image) pour commencer le paiement en ligne :

#### ALIMENTATION DE VOTRE COMPTE PAR INTERNET

— Choissisez votre montant puis sélectionnez un type de carte, vous serez alors rediriger vers un serveur bancaire sécurisé -

| Alimenter le com | Montant |  |         |
|------------------|---------|--|---------|
| Dahlet Marc      | 0       |  | Suivant |

Remarquez que votre Nom de Membre est automatiquement prérenseigné.

Saisissez le montant que vous voulez verser (montant du vol que vous venez d'effectuer par exemple). lci, pour l'exemple : 100€

### E VOTRE COMPTE PAR INTERNET

e montant puis sélectionnez un type de carte, vous serez alors rediriger vers un serv

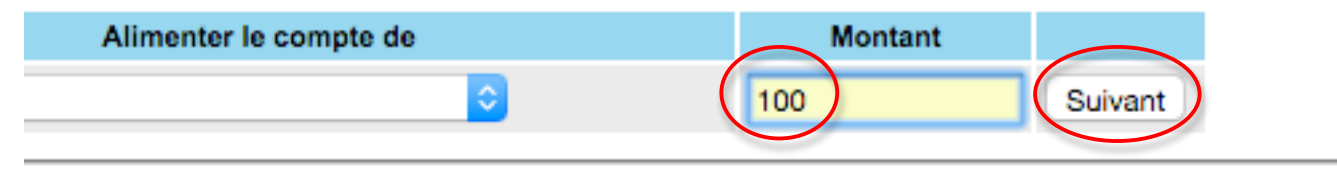

puis cliquez sur Suivant

## ALIMENTATION DE VOTRE COMPTE PAR INTERNET

Choissisez votre montant puis sélectionnez un type de carte, vous serez alors rediriger vers un serveur bancaire sécurisé-

| Alimenter le compte de | Montant | Cliquez sur votre type de carte |
|------------------------|---------|---------------------------------|
| Dahlet Marc            | 100.00  | <b>VISA</b> MasterCard          |

Vous arrivez maintenant sur le centre de paiement électronique de la banque de l'aéroclub (groupe Banque Populaire)

| http://aeroinfo.ac-meribel.com                                             | m           |                                                 |                                                     |                                                          |                                          |                     |     |
|----------------------------------------------------------------------------|-------------|-------------------------------------------------|-----------------------------------------------------|----------------------------------------------------------|------------------------------------------|---------------------|-----|
| Identifiant du commerça                                                    | ant : 83316 | 6027                                            |                                                     |                                                          |                                          |                     |     |
| Numéro de transacti                                                        | ion : 00004 | 47                                              |                                                     |                                                          |                                          |                     |     |
| Numéro de comman                                                           | ide :       |                                                 |                                                     |                                                          |                                          |                     |     |
| Monta                                                                      | ant : 100,0 | 0 EUR                                           |                                                     |                                                          |                                          |                     |     |
|                                                                            |             |                                                 |                                                     |                                                          |                                          |                     |     |
|                                                                            |             |                                                 |                                                     |                                                          |                                          |                     |     |
| blement sécurisé<br>Choisissez votre moyen de p                            | paiement    | : Choisis:<br>vous de                           | sez mainten<br>evez avoir si                        | ant le logo col<br>Ir vous).                             | rrespondant à                            | à votre carte bleue | (qı |
| choisissez votre moyen de p                                                | paiement    | Choisis:<br>vous de                             | sez maintena<br>evez avoir su<br>Maestro            | ant le logo col<br>Ir vous).<br>MasterCard               | rrespondant à                            | à votre carte bleue | (qı |
| Choisissez votre moyen de p<br>Choisissez votre moyen de p<br>V.me by Visa | CB          | Choisise<br>vous de<br>C. BLEUE<br>E-CARTEBLEUE | sez maintena<br>evez avoir su<br>Maestro<br>Maestro | ant le logo col<br>ur vous).<br>MasterCard<br>MasterCard | rrespondant a<br>VISA<br><sub>Visa</sub> | à votre carte bleue | (qı |

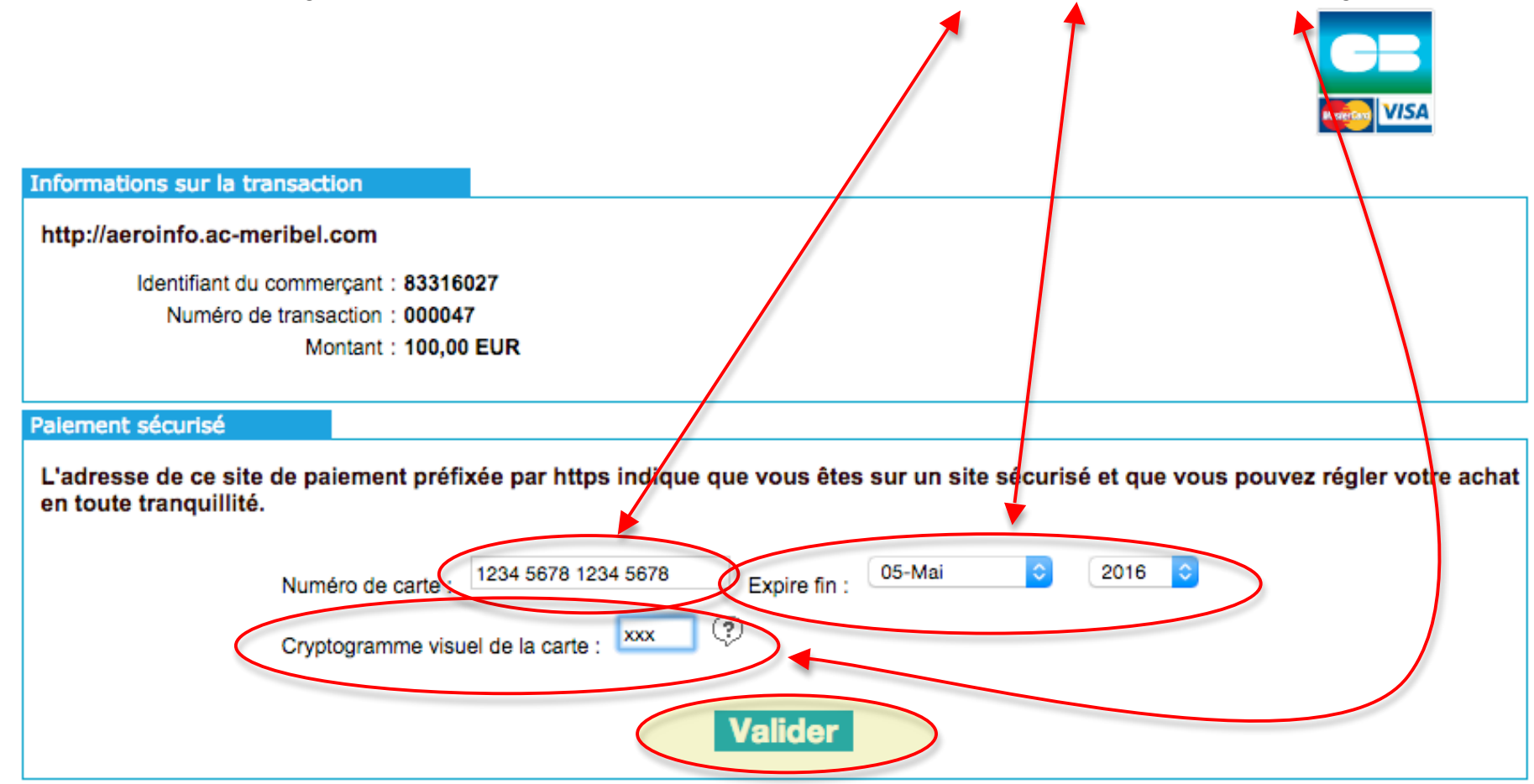

Vous arrivez dans la page de saisie des coordonnées de votre carte : numéro, date d'expiration, cryptogramme

Rappel : le cryptogramme est un nombre à 3 chiffres figurant à l'arrière de votre carte. Cliquer sur Valider pour finir cette étape.

La transaction <u>sécurisée</u> démarre et un message vous demande de patienter :

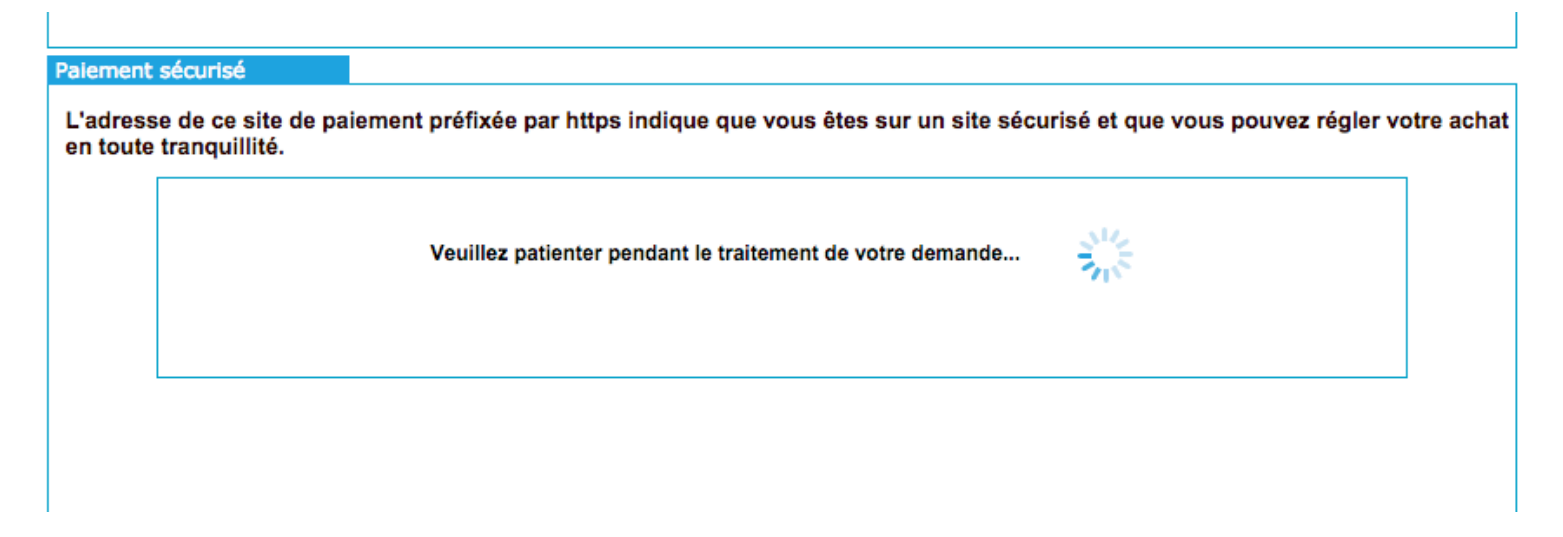

Une connexion avec VOTRE banque est établie par le système.

Un code de confirmation vous est envoyé par votre banque sur votre téléphone portable par SMS (quasi immédiat).

Ce code de confirmation doit être saisi dans la page affichée à l'écran.

Ici, page de confirmation type du Crédit Mutuel (pour exemple) :

|                                                              | Crédit A Mutuel                                                                                                    |                         |                                                                                                    |
|--------------------------------------------------------------|----------------------------------------------------------------------------------------------------|-------------------------|----------------------------------------------------------------------------------------------------|
| 3D Secure : t                                                | raitement de votre paiement sécur                                                                                                    | isé sur Internet        |                                                                                                    |
|                                                              | Récapitulatif de votre paiement                                                                                                    |                         |                                                                                                    |
| Commerçant                                                   | AEROCLUB DE MERIBEL                                                                                                    |                         |                                                                                                    |
| Vontant                                                      | 100,00 EUR                                                                                                    | Verified by             |                                                                                                    |
| Date et heure                                                | 28.12.14 21:33:06 (GMT)                                                                                                    | VISA                    | Remarquez que                                                                                                    |
| Numéro de carte                                              | ***********5595                                                                                                    |                         | • les 4 derniers chiffres de votre                                                                                                    |
| Code de<br>Code de<br>Renvoyer le Code<br>Envoyer le Code de | confirmation a été envoyé par SMS a<br>le Confirmation :<br>Valider * Abandon<br>de Confirmation par <u>sms</u> au 06*****50<br>e Confirmation par <u>appel vocal</u> au 03 | ner<br>07.<br>*****300. | <ul> <li>carte sont visibles</li> <li>une partie du N° de téléphone où<br/>est envoyé le message est visible<br/>(si ce n'est pas ce téléphone que<br/>vous avez sur vous, vous ne<br/>pourrez pas valider la transaction<br/>annulez en cliquant sur Abandonn</li> </ul> |

Saisissez ce code dans la case prévue. Puis Validez

Un message d'attente s'affiche, puis un message de confirmation annonçant que la transaction a été effectuée. Votre compte aéroclub est alors DIRECTEMENT crédité de la somme virée. Il n'y a pas de risque d'erreur ou d'omission.